## **Requesting an Ad Hoc Advising Session - Students**

The Undergraduate LAS Ad Hoc Advising and Registration application is used by LAS undergraduate students to register for advising sessions online. Administrators use this application to view which sessions have been requested by the students. Administrators are also responsible for creating new ad hoc advising and registration sessions using this application.

To request an ad hoc advising session, perform the following steps:

1. Click the following link and log in using your Campus Connect username and password. https://lascollege.depaul.edu/adhocregistration

| iter your Campus Connect User ID and P | assword |       |
|----------------------------------------|---------|-------|
| me:                                    |         |       |
| ord:                                   |         |       |
| Na<br>sw                               | Name:   | Name: |

2. Under the **Request an Ad Hoc Advising Session** section, read the statements carefully and verify that the appropriate actions have been taken by checking all the checkboxes.

| DEPAUL                                                                                                    | Undergraduate LAS Ad Hoc Advising and Registration |
|----------------------------------------------------------------------------------------------------|----------------------------------------------------|
| Request an Ad Hoc Advising Session                                                                            | Review Ad Hoc Requests FAQ Logout                  |
| Request an Ad Hoc Advising Session I have completed the online oriental I have taken all required placement t | ation:                                             |
| I am starting at DePaul in 2015-2016 Autu<br>Ad Hoc Session:                                                  | tumn:                                              |

3. Select the most convenient session date and time from the **Ad Hoc** session drop-down list.

| Request an Ad Hoc Advising Session                                                |                                  |   |
|-----------------------------------------------------------------------------------|----------------------------------|---|
| I have completed the online orientation<br>I have taken all required placement te | on: 🔽                            |   |
| I am starting at DePaul in 2015-2016 Autur                                        | nn: 🔽                            | _ |
| Ad Hoc Session:                                                                   | ~                                |   |
| Preferred Er                                                                      | 07/29/15 9:15                    |   |
| Submit Request                                                                    | 07/30/15 10:00<br>08/12/15 10:30 |   |
|                                                                                   | 08/12/15 12:00                   |   |

4. Your DePaul email address is prepopulated in the **Preferred Email** field but you can change it if you want to receive notifications at a different email address.

| Request an Ad Hoc Advising Session                               |
|------------------------------------------------------------------|
| I have completed the online orientation: $\overline{\mathbb{V}}$ |
| I have taken all required placement tests: 🔽                     |
| I am starting at DePaul in 2015-2016 Autumn: 📝                   |
| Ad Hoc Session: 07/29/15 9:15                                    |
| Preferred Email: jtorkels@depaul.edu                             |
| Submit Request Clear Form                                        |

5. Click the **Submit Request** button to submit your request.

| equest an Ad Hoc Advising Session              |  |
|------------------------------------------------|--|
| I have completed the online orientation: 📝     |  |
| I have taken all required placement tests: 📝   |  |
| I am starting at DePaul in 2015-2016 Autumn: 📝 |  |
| Ad Hoc Session: 07/29/15 9:15                  |  |
| Preferred Email: jtorkels@depaul.edu           |  |
| Submit Request Clear Form                      |  |

6. You will receive a confirmation email acknowledging that the request for an ad hoc advising session has been submitted. If you want to make changes to the request, click the **View/Edit Registration** button.

| DEPAUL U                                                        | ndergraduate LAS A     | d Hoc Advising and R | egistration |
|-----------------------------------------------------------------|------------------------|----------------------|-------------|
| Request an Ad Hoc Advising Session                              | Review Ad Hoc Requests | FAQ Logout           |             |
| /our registration has been submitted.<br>View/Edit Registration |                        |                      |             |

**Note:** You can change your advising time up until 24 hours before your current scheduled time. If you need to cancel or reschedule after that time, please email <u>LASAdvising@depaul.edu</u>.